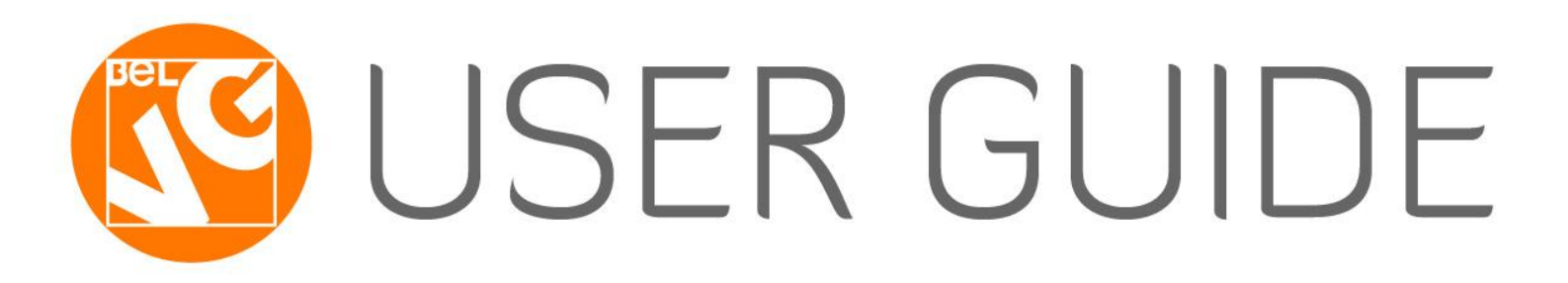

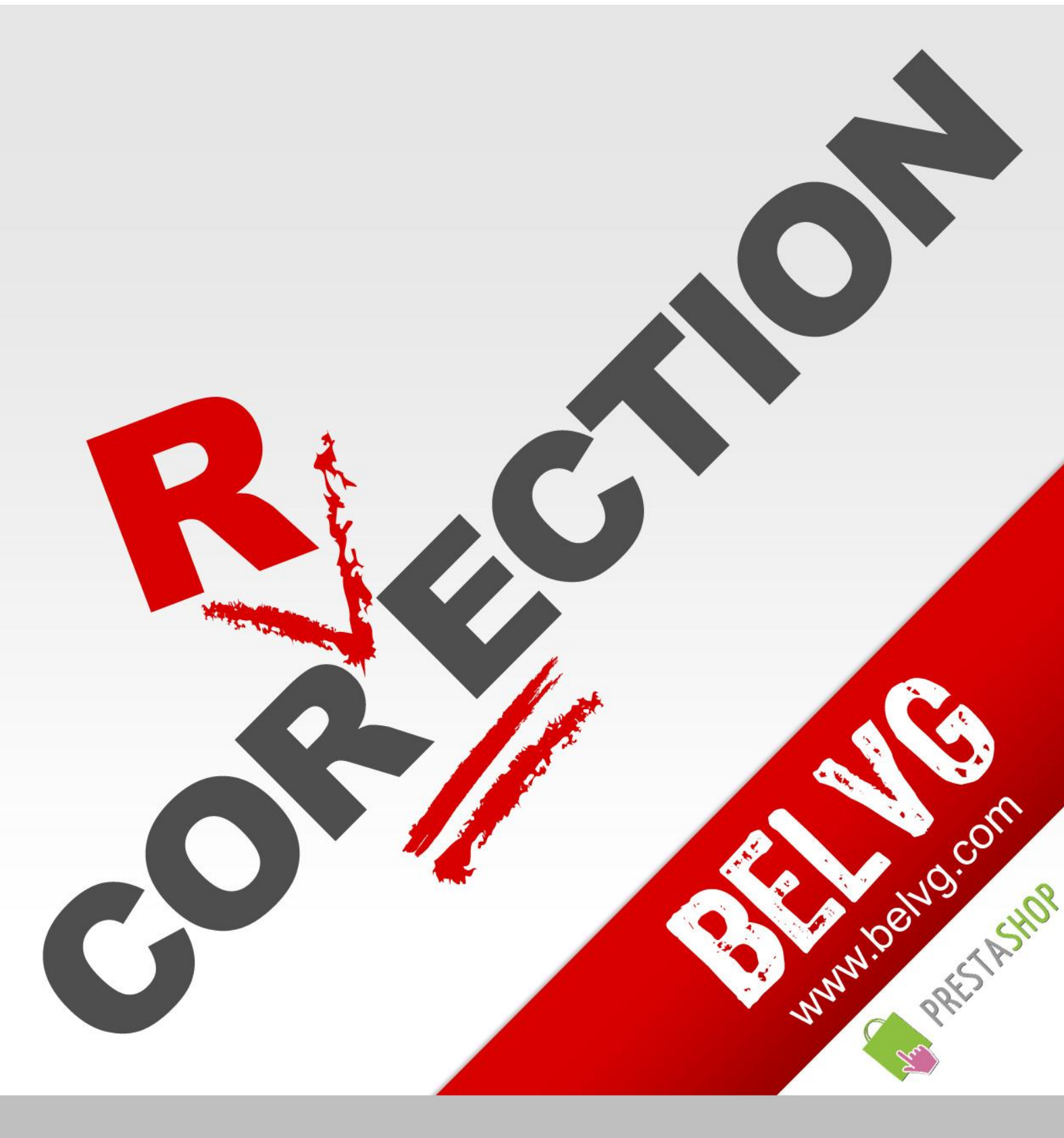

OUR SUPPORT TEAM: STORE@BELVG.COM, SKYPE: STORE.BELVG

# **Table of Contents**

| 1. | Introduction to Search Autocorrection | . 3 |
|----|---------------------------------------|-----|
| 2. | How to Install and Deactivate         | .4  |
| 3. | How to Configure                      | . 5 |
| 4. | How to Use                            | . 6 |

## 1. Introduction to Search Autocorrection

Make your search more flexible and user-friendly with **Prestashop Search Autocorrection**! With this module installed, store customers will receive suggested spelling if they type their search queries incorrectly. The module helps customers find what they are looking for in an easy and fast way.

### Key features:

- Improves Prestashop default search
- "Did you mean" block by Google
- Easy installation

#### **Overall Information:**

**Prestashop Search Autocorrection** gives your customers more flexibility in searching any product.

Nothing is more frustrating than entering some key word in the search fields and get 'No Results Found' page. Google "Did you mean" block uses spelling match and allows customers to find exactly what they are looking for in a dynamic way, quickly and easily. This is an especially useful feature for websites, which sell highly specific products.

## 2. How to Install

1. Set 777 or 0777 on the folders: '/modules/'

2. Set 777 or 0777 on the folders: '/override/controllers/' Important! Change all permissions back after installation.

 Modules -> Add a module from my computer -> Choose the file (searchautocorrection.zip) -> Upload this module.

Choose module in section "Search & Filter" and install module

Preferences -> Performance -> Smarty-> Force compile -> Yes
 Preferences -> Performance -> Smarty-> Cache: No

## **How to Deactivate**

Click the button **Disable** in Modules -> Search & Filter. To remove the extension form the server, press **Delete** in Modules -> Search & Filter.

#### For advanced users.

Note that the module replaces standard SearchController using the mechanism of override; it gives an opportunity to leave the default file Prestashop unchanged, which will allow you to update the version without loss of functionality and compatibility.

However, if you're already using a modified SearchController, then most likely you may need to make changes to the extension, for this purpose contact support.

That's all! Enjoy the **Search Autocorrection** performance.

# 3. How to Configure

Log in to the admin panel, and we will show you how to configure the extension step by step.

Navigate to Modules ->Search & Filter. Here you can enable/disable the extension.

| Back Office > Modules                                                                                   |                                 |                                                      |  |  |  |  |  |
|----------------------------------------------------------------------------------------------------|---------------------------------|------------------------------------------------------|--|--|--|--|--|
| 💿 Add a module from my computer   🎼 Add a module from PrestaShop Addons                                 |                                 |                                                      |  |  |  |  |  |
| Open all tabs     BelVG     Installed & Uninstalled     Enabled & Disabled     All countries            |                                 |                                                      |  |  |  |  |  |
| Selected filters : Installed & Uninstalled - Enabled & Disabled                                         |                                 |                                                      |  |  |  |  |  |
| Search & Filter                                                                                         | Enclus (discult of the          | 1 module                                             |  |  |  |  |  |
| Search Autocorrection v1.0 by Be/VG     Display block 'did you mean' by Google     Delete Disable Reset | Enable/disable the<br>extention | Uninstall                                            |  |  |  |  |  |
| Install the selection Uninstall the selection                                                           |                                 |                                                      |  |  |  |  |  |
| Icon legend :                                                                                           | Module installed but disabled   | e installed but with warnings X Module not installed |  |  |  |  |  |

This is very simple, isn't it?

### 4. How to Use

It's time to get acquainted with **Search Autocorrection** features and the ways customers take benefit of them. Default Prestashop search don't provide the customer any alternative results for their queries. If the spelling is incorrect, the user will see 'No results found' page.

|                                                  | ¢ E E ا              | contact         | sitemap bookma | D macbok | Search                                    |
|--------------------------------------------------|----------------------|-----------------|----------------|----------|-------------------------------------------|
|                                                  | JP                   |                 |                |          | Welcome, d Dab (Log out)                  |
| The Best E-Commerce Experie                      | ence                 |                 |                |          | Your Account 🥁 Cart: (empty)              |
| MY ACCOUNT                                       | Home > Search        |                 |                |          | CART 🔺                                    |
| >> My orders                                     | SEARCH               |                 |                |          | No products                               |
| >> My credit slips                               | » My credit slips    |                 |                |          |                                           |
| >> My addresses                                  | NO RESULTS TOUND FOR | your search mac | јок            |          | Shipping \$0.00<br>Total \$0.00           |
| >> My vouchers                                   |                      |                 |                |          | Prices are tax excluded                   |
| Sign out                                         |                      |                 |                |          |                                           |
|                                                  | Deafult Prestas      | hop search      |                |          |                                           |
| IAGS                                             |                      |                 |                |          | SPECIALS                                  |
| apple ipod shuffle<br>superdrive nano Ipod touch |                      |                 | -              |          | iPod Nano<br><del>\$166.39</del><br>(-5%) |
| CATEGORIES                                       |                      |                 |                |          | \$158.07                                  |
| iPods                                            |                      |                 |                |          |                                           |
| Accessories                                      |                      |                 |                |          | All specials                              |
| Laptops                                          |                      |                 |                |          |                                           |
| VIEWED PRODUCTS                                  |                      |                 |                |          | OUR STORES                                |

Search Autocorrection includes Google "Did you mean" block matching spelling.

| <b>PRESTASH(</b><br>The Best E-Commerce Experie | ¢€£ ■<br>Currency             | contact sitemap | <b>☆</b><br>bookmark | D mac bok    | Your Account | Search<br>Welcome, Log in<br>Cart: (empty) |
|-------------------------------------------------|-------------------------------|-----------------|----------------------|--------------|--------------|--------------------------------------------|
| TAGS<br>apple ipod nano Ipod touch              | Home > Search SEARCH          |                 |                      |              | CART -       | <u>````</u>                                |
| shuffle superdrive                              | Did you mean <u>macbook</u> ? |                 | Goog                 | le "Did you  | Shipping     | \$0.00<br>\$0.00                           |
| iPods                                           | No results found for your se  | arch "mac bok"  | mean" b              | lock include | d Cart       | Check out                                  |
| Accessories<br>Laptops                          |                               | Ļ               |                      |              | NEW PRODU    | JCTS                                       |

If customer enters a word with wrong spelling, **Search Autocorrection** will suggest replacement words.

Do you have questions about extension configurations?

Contact us and we will help you in a moment.

### User Guide

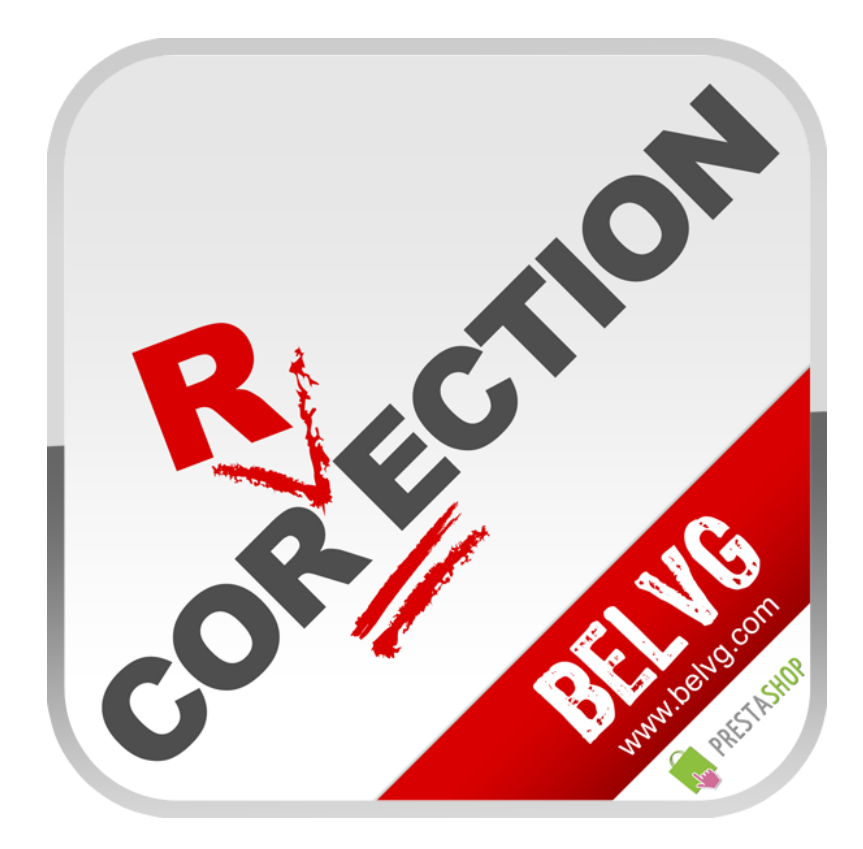

Thanks for your interest in BelVG Prestashop extensions!

If you want to buy Search Autocorrection extension, follow This Link.

Please, visit our website and explore other BelVG extensions at Our Store.

If you have any questions, contact us by e-mail: store@belvg.com

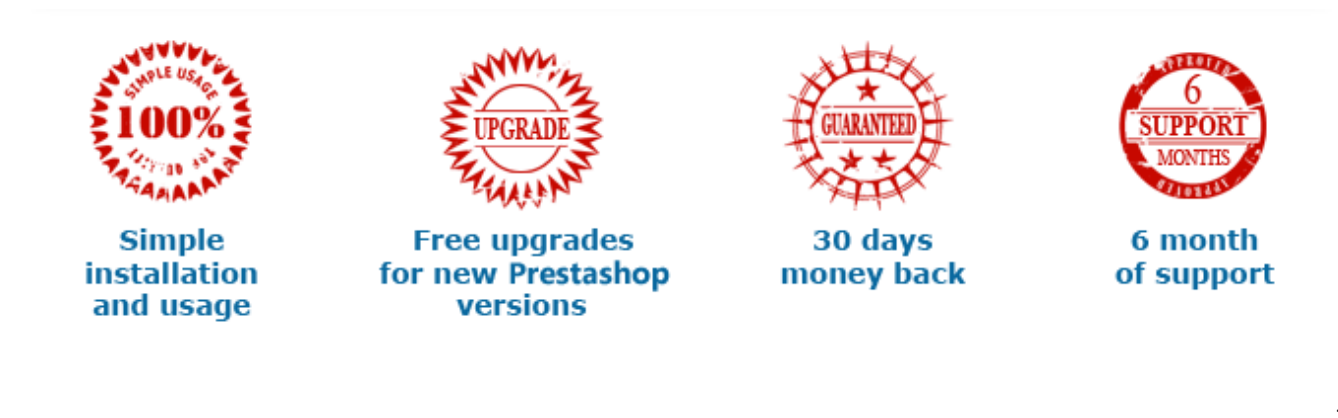